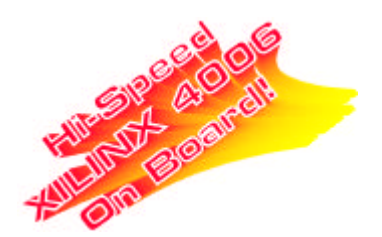

**User's Guide** 

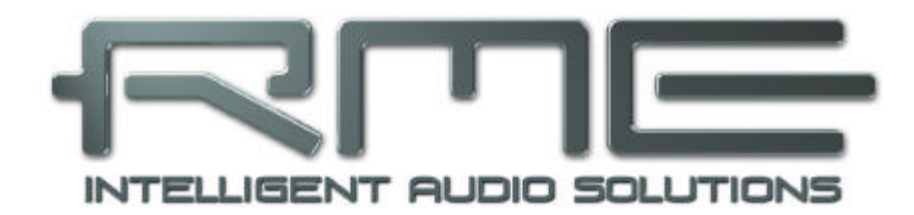

# DIGI32 PRO

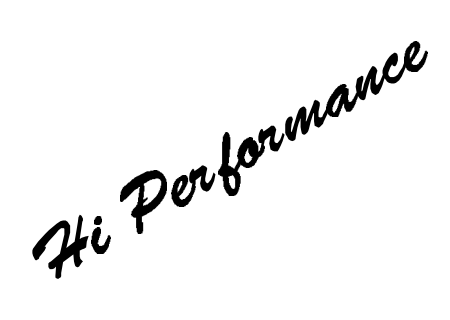

PCI-Bus Audio Card 2 Channel Stereo Interface 24 Bit / 96 kHz Digital Audio 32-96 kHz Sample Rate 20 Bit Analog Monitor

# Contents

| 1  | Introduction3                             |                                              |  |  |  |
|----|-------------------------------------------|----------------------------------------------|--|--|--|
| 2  | Package Contents                          |                                              |  |  |  |
| 3  | System Requirements                       |                                              |  |  |  |
| 4  | Brief Description and Characteristics     |                                              |  |  |  |
| 5  | 5 Technical Specifications                |                                              |  |  |  |
|    | 5.1                                       | Digital 4                                    |  |  |  |
|    | 5.2                                       | Digital Interface 4                          |  |  |  |
|    | 5.3                                       | Transfer Modes: Resolution/Bits per Sample 4 |  |  |  |
| 6  | Hardware Installation 5                   |                                              |  |  |  |
| 7  | Software Installation                     |                                              |  |  |  |
|    | 7.1                                       | Windows 9x5                                  |  |  |  |
|    | 7.2                                       | Windows NT 5                                 |  |  |  |
|    | 7.3                                       | Windows 2000/XP 6                            |  |  |  |
|    | 7.4                                       | Driver Deinstallation 6                      |  |  |  |
|    | 7.5                                       | Linux/Unix 6                                 |  |  |  |
| 8  | C                                         | Dperation and Usage                          |  |  |  |
|    | 8.1                                       | External Connectors                          |  |  |  |
|    | 8.2                                       | Internal Connectors                          |  |  |  |
|    | 8.3                                       | Playback (Windows MME)                       |  |  |  |
|    | 8.4                                       | Recording Digital (Windows MME)              |  |  |  |
| ~  | 8.5                                       | Record while Play                            |  |  |  |
| 9  | <u> </u>                                  | Configuring the DIGI 32 PRO                  |  |  |  |
|    | 9.1                                       | General                                      |  |  |  |
|    | 9.2                                       | Windows 9x                                   |  |  |  |
| 40 | 9.3                                       | Ling more then and DICL 22 PRO               |  |  |  |
| 10 |                                           | Special Eastures of the Digital Output       |  |  |  |
| 11 | 11 Special Features of the Digital Output |                                              |  |  |  |
| 12 | . <b>Г</b><br>101                         | Conorol 14                                   |  |  |  |
|    | 12.1                                      | General                                      |  |  |  |
| 12 | ۲۲.۲                                      | Installation                                 |  |  |  |
| 1/ | , г<br>т                                  |                                              |  |  |  |
| 14 | + ILCII INI C                             |                                              |  |  |  |
| 16 | ληροησία 17                               |                                              |  |  |  |
| 10 | -                                         |                                              |  |  |  |

# 1. Introduction

DIGI32 PRO allows the recording of digital audio from CD, DAT, sampler or other digital sources directly into your computer. The installation is made very simple, even for the inexperienced user, thanks to the most up to date Plug & Play technology. The support of up to 24 bit audio resolution and direct Hi-Speed 32 bit data transfer puts DIGI32 PRO at the top of the range of interface cards available to date. Drivers for Windows 95, 98, NT, 2000 and XP allow a problem-free, comfortable and powerful usage on computer systems with PCI bus technology.

Our Hi-Performance philosophy guarantees full system performance in all possible functions not carried out by the driver (and therefore from the computer's CPU) but carried out by the DIGI32 PRO hardware.

# 2. Package Contents

Please ensure that all the following parts are included in DIGI32 PRO's packaging box:

- PCI Card DIGI32 PRO
- Quick Info guide
- RME Driver CD
- Optical cable (TOSLINK)
- Adapter cable (XLR/cinch)
- Internal cable (2 wire)

# 3. System Requirements

- Windows 95/98/ME/NT/2000/XP
- A free PCI bus slot

Additional system requirements such as CPU, memory etc. depend on the software used for recording, playing and editing the audio data.

# 4. Brief Description and Characteristics

- Short, full Plug & Play compatible PCI card
- 16 / 20 / 24 bit audio resolution
- Dynamic range analog: >94 dB
- Display of the input sample frequency
- Outputs optical / cinch work simultaneous (signal distribution possible)
- Accepts Professional and Consumer Format
- Ignores copy protection
- Ground free transformer coupled inputs and outputs
- Error LED for input signal
- Low Jitter Design: < 3 ns in PLL mode (44.1 kHz, optical In)
- Sample aligned simultaneous start of record and playback in Record while Play mode
- 32 bit memory transfer guarantees low system load
- No DMA or input / output address needed
- Full Duplex (simultaneous recording and playback)
- Monitoring (pass through mode for input signal)
- High bus transfer rate (> 120 MByte/s) ensures minimal CPU / system load
- More than one card with only one driver useable (Windows)
- Automatic hardware self-test when booting

# 5. Technical Specifications

# 5.1 Digital

- Low Jitter Design: < 3 ns in PLL mode (44.1 kHz, optical input)
- Supported sample rates: 32 kHz, 44.1, 48, 64, 88.2, 96 kHz, 25 kHz-60 kHz via AutoSync
- High sensitive input stage (< 0.2Vss input level)
- Input PLL ensures zero dropout, even at more than 40 ns jitter
- Output voltage 0.8V (phono), 3.0V (XLR)
- Supports all known formats mono/stereo from 16 to 24 bit

# **5.2 Digital Interface**

- Inputs and outputs ground-free transformer coupled
- Connectors: optical (TOSLINK), coaxial (phono), internal (CD-ROM/Sync-In, Sync-Out)
- Formats: SPDIF, AES/EBU (Consumer/Professional)

# 5.3 Transfer Modes: Resolution / Bits per Sample

- 16 bit 2 bytes (stereo 4 bytes) (\*)
  20 bit 3 bytes MSB (stereo 6 bytes)
  20 bit 4 bytes (stereo 8 bytes) (\*)
  24 bit 3 bytes (stereo 6 bytes)
  24 bit 4 bytes MSB (stereo 8 bytes) (\*)
- 32 bit 4 bytes (stereo 8 bytes) (\*)

\* The indicated modes are directly supported by the hardware and therefore work in 32 bit hi-speed transfer mode. The other modes (so called 'packed byte' formats) are queued up to 32 bit data packets by special copy routines in the driver. These routines are written in Assembler, causing no measureable system load. The supported modes with other Operating Systems than Windows depend on the OS and/or the corresponding drivers.

# 6. Hardware Installation

Important: Switch off the computer and remove the power cable from the power supply before fitting the DIGI32 PRO. Inserting and removing the card while the computer is in operation will more than likely lead to irreparable damage to the mainboard!

- 1. Disconnect the power cord and all other cables from the computer
- 2. Remove the computer's housing; further information on how to do this can be obtained from your computer's instruction manual
- 3. Important: Before removing the DIGI32 PRO from its protective bag, discharge any static in your body by touching the metal chassis of the PC.
- 4. Insert DIGI32 PRO firmly into a free PCI slot, press and fasten the screw.
- 5. Replace the computer's housing and tighten the screws.
- 6. Reconnect the power cable and all other cables/connections.

## 7. Software Installation

#### 7.1 Windows 95/98/SE/ME

After the hardware has been installed correctly (see 6. Hardware Installation), and the computer has been switched on, Windows will recognize the new hardware component and start its 'Add New Hardware Wizard'. Insert the RME Driver CD into your CD-ROM drive, and follow further instructions which appear on your computer screen. The driver files are located in the directory **\DIGI32** on the RME Driver CD.

Windows will install the DIGI driver, and will register the card in the system as a new audio device. The computer should now be re-booted.

Unfortunately, in seldom cases, the path to the CD-ROM (i.e. its drive-letter) has to be typed in again during the copy process.

All cards of the DIGI32 series are configured through a Settings dialog, found in Windows Device Manager. See chapter 9 for details.

#### 7.2 Windows NT

As automatic hardware recognition has not been implemented in Windows NT 4.0 the drivers have to be installed 'by hand'.

After the hardware has been installed correctly (see 6. Hardware Installation) and Windows NT has been booted, insert the RME Driver CD into your CD-ROM drive. Register the new device by starting >Control Panel /Multimedia /Devices /Audio Devices /Add<. Change to the CD's directory to **\NT** in the CD-ROM. Windows NT will now install the driver. The RME Settings dialog will open automatically.

A click on 'OK' finishes the installation. After a reboot the DIGI symbol will show up in the systray of the taskbar. The DIGITray tool will be loaded automatically each time when booting NT.

A left mouse click on the DIGI symbol starts the 'Settings' dialog. The NT driver supports any combination of up to three RME cards. The driver is installed only once for all cards in the system.

## 7.3 Windows 2000/XP

After the hardware has been installed correctly (see 6. Hardware Installation), and the computer has been switched on, Windows will recognize the new hardware component and start its 'Hardware Wizard'. Insert the RME Driver CD into your CD-ROM drive, and follow further instructions which appear on your computer screen. The driver files are located in the directory **\DIGI96 W2k** (no error!) on the RME Driver CD.

Windows will install the DIGI32 PRO driver, and will register the card in the system as a new audio device. The computer must be rebooted then.

All cards of the DIGI32 series can be easily configured using the RME DIGI Settings dialog. The panel 'Settings' can be opened

• by clicking on the DIGI icon in the Taskbar's system tray

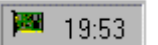

In case the warning messages 'Digital signature not found', 'Do not install driver', 'not certified driver' or similar come up: Don't listen to Microsoft, listen to us and continue with the installation.

# 7.4 Deinstalling the Drivers

A deinstallation of the DIGI32 series driver files is not necessary – and not supported by Windows anyway. Thanks to full Plug & Play support, the driver files will not be loaded after the hardware has been removed. If desired these files can then be deleted manually.

Unfortunately Windows Plug & Play methods do not cover the additional autorun entries of the Settings dialog, and the registering of the ASIO driver. Those entries can be removed from the registry through a software deinstallation request. This request can be found (like all deinstallation entries) in *Control Panel, Software*. Click on the entry 'DIGI96 Link and Tray Autostart', or 'RME DIGI32, DIGI96 and Hammerfall Series'.

## 7.5 Linux/Unix

Drivers for Linux, Unix and Solaris are available at 4Front Technology. Information: http://www.opensound.com

Another source of (free) drivers may be the ALSA project: http://www.alsa-project.org

# 8. Operation and Usage

# 8.1 External Connectors

The DIGI32 PRO has 3 external inputs and outputs. The current input is activated through 'Settings', available by a click on the DIGI symbol in the Taskbar's system tray (under Win9x through >Device Manager /DIGI32PRO /Properties /Settings<). The card accepts all commonly used digital sources as well as SPDIF and AES/EBU. Channel status and copy protection are ignored.

Use the supplied breakout cable to connect coaxial (SPDIF) or XLR (AES/EBU) devices. The red phono socket of the breakout cable is the SPDIF output, the white one is the SPDIF input. The ground-free design, with transformers for

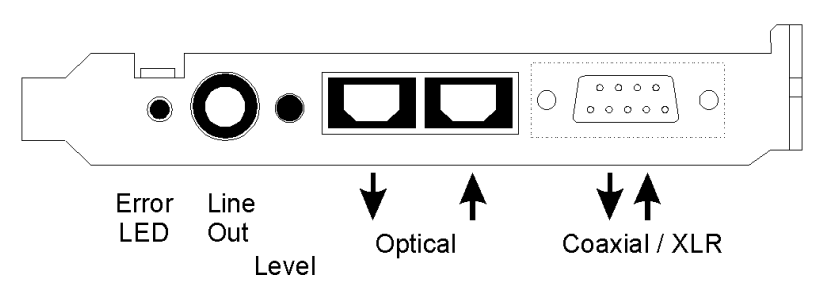

digital inputs and outputs, offers a problem-free connection of all devices along with perfect hum rejection.

All outputs are driven in parallel, therefore carrying identical signals. In the simplest situation, connect 3 devices at the outputs and use the card as a splitter (distribution 1 to 3).

A <sup>1</sup>/<sup>4</sup> TRS (stereo) jack provides a 2-channel unbalanced analog output. The analog output is directly driven from the digital output. A superior 20 bit DAC, followed by a low impedance driver stage, allows the connection of stereo headphones. The analog output level can be changed (- 12 dB) with the 'Level' switch at the bracket,

## 8.2 Internal Connectors

The DIGI32 PRO has one internal digital input and output, provided by 2-pin connectors on the board. The internal input ST3, labelled **CD IN / Sync In**, can be connected to an internal CD-ROM drive having a digital audio output (advantage: the built in CD-ROM drive is sufficient for digital recording and the need for external cabling does not arise). Or it can be connected with the internal output of another DIGI32 series card (synchronizing multiple cards).

The internal output ST4, labelled **Sync Out**, provides a copy of the current external output signal. An internal loopback proves to be a useful application. Use the supplied two pin cable to connect Sync In and Sync Out, set the card to Clock Mode 'Master' and selectal 'Internal' as input. Now the output signal shows up directly at the card's input. This allows you to record the playback signal, or to display the playback signals with our **DIGICheck** software.

## 8.3 Playback (Windows MME)

DIGI32 PRO can play back audio data only in supported formats (sample rate, bit resolution). Otherwise an error message appears (for example at 22 kHz and 8 bit).

In the audio application being used, DIGI32 PRO must be selected as the output device. This can often be found in the *Options, Preferences* or *Settings* menus under *Playback Device, Audio Devices, Audio* etc. Only a few programs exclusively use Windows' *Preferred Playback Device*. This setting can be changed in >Control Panel /Multimedia /Audio<. We recommend using 24-bit resolution for playback to use the DIGI32 series fullest potential.

We strongly recommend switching all system sounds off (via >Control Panel /Sounds<). Also DIGI32 PRO should not be the *Preferred Device* for playback, as this could cause loss of synchronization and unwanted noises. If you feel you cannot do without system sounds, you should consider buying a cheap Blaster clone and select this as *Preferred Device* in >Control Panel /Multimedia /Audio<.

The RME Driver CD includes step by step instructions for configuring many popular audio applications. Start setup.htm or setup2.htm (in the **\rmeaudio.web\techinfo\** directory).

The picture to the right shows the smallest buffer setting for a crackle-free 24 bit operation in a computer with 200 MHz.

More or larger buffers produce an even higher defence against disturbance, but also cause a longer delay in playing back the data. In case of synchronized audio to MIDI playback be sure to activate the checkbox 'Get play position from audio driver' when available in your program. Because the DIGI32 PRO reports the actual play position correct (even in record where this is

| References                                                                                                    |                        |  |  |  |  |
|----------------------------------------------------------------------------------------------------|------------------------|--|--|--|--|
| 📰 Display 🛯 📟 Units 🕘 Tempo/Time code 🏾 😤 Database 🛛 🟵 CD-R 🖾 DDP<br>🖳 General 🍕 Audio Card 🗍 📅 Toolbars/Status Bar 🛛 🏷 Editing 🖉 File |                        |  |  |  |  |
| Playback                                                                                                    | Live Input / Recording |  |  |  |  |
| 1 DIGI32 Out [1]                                                                                                    | DIGI32 ln [1]          |  |  |  |  |
| Buffer Number 4                                                                                                    | Buffer Number 4        |  |  |  |  |
| Buffer Size 2048                                                                                                    | Buffer Size 8192       |  |  |  |  |
| Latency (16bit/44.1k stereo) : 46 ms           Image: Convert mono to stereo                                                           |                        |  |  |  |  |
| Preferred Playback Resolution                                                                                                    | Auto-Stop if drops out |  |  |  |  |
| ○ 8 bit ○ 16 bit ○ 20 bit ○ 24 bit                                                                                                    | Threshold 1            |  |  |  |  |
| Playback cursor                                                                                                    | Playback Browser       |  |  |  |  |
| Get position from audio-driver                                                                                                    | Sensitivity 300 ms 📮   |  |  |  |  |
| Correction (+- 200 ms) 🛛 ms 🗮                                                                                                    | Bestrict to Play Tool  |  |  |  |  |
| 🗸 ок 🛛 🗶 с.                                                                                                    | ancel 🛛 🖁 Help         |  |  |  |  |

neccessary for chase lock sync) there will be no sync problems when working in a mixed audio/MIDI environment even with higher buffer settings.

# 8.4 Recording Digital (Windows MME)

Unlike analog soundcards, which produce empty wave files (or noise) when no input signal is present, digital I/O cards always need a valid input signal to start recording (this includes the correct sample frequency as well).

To take this into account, RME has included three unique features in the DIGI32 series: an error LED for the active digital input in use, a comprehensive I/O signal status display (showing sample frequency, lock and format) in the Settings dialog, and the protective *Check Input* function.

The error LED indicates whether the card gets power and a valid digital input signal. Whenever an error occurs (wrong input, invalid data, signal transmitting device delivers nothing), the LED will light red. As soon as a valid input signal is present the LED will turn off. The display of the sample frequency (see chapter 9, picture Settings) in the Status display offers a similar function. If no sample frequency can be recognized 'Out Of Range' will be shown, in case of an error detection 'No Lock'.

If a 48 kHz signal is fed to the input and the application is set to 44.1 kHz, *Check Input* stops the system from recording. This prevents faulty takes, which often go unnoticed until later on in the production. Such tracks appear to have the wrong playback rate - the audio quality as such is not affected. 'Check Input' may be switched off for vari-speed purposes.

Therefore configuring the software to perform a digital recording is child's play. After selecting the required input DIGI32 PRO displays the current sample frequency. This parameter can then be changed in the application's audio attributes (or similar) dialog.

The screenshot to the right shows a typical dialog used for changing basic parameters such as sample frequency and resolution in an audio application.

Any bit resolution can be selected, providing it is supported by both the audio hardware and the software. Even if the input signal is 24 bit, the application can still be set to record at 16-bit resolution. The lower 8 bits (and therefore any signals about 96dB below maximum level) are lost entirely. On the other hand, there is nothing to gain from recording a 16-bit signal at 24-bit

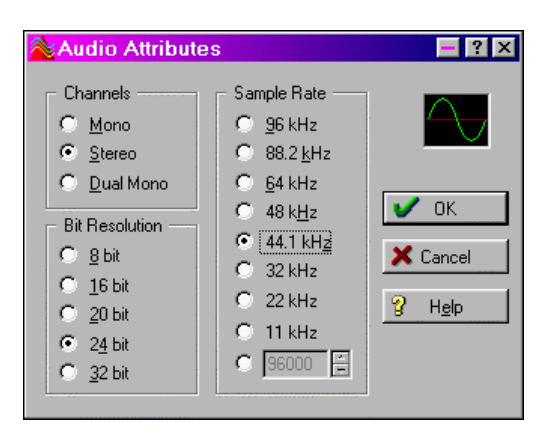

resolution - this would only waste precious space on the hard disk.

It often makes sense to monitor the input signal or send it directly to the output. The DIGI32 series includes a useful input monitor function, which can be set in the **RME DIGI Settings** (*Output/Automatic*). Activating Record or Pause in the application causes the input signal to be passed directly to the digital and analog output. However, some applications block monitoring by constantly activating playback, even if the played back track is empty. This is often required by programs to ensure that timing and punch I/O will work correctly.

## 8.5 Record while Play

DIGI32 PRO allows the playback of audio data during the recording of further audio data, even at different sample frequencies. This feature, known as *Enhanced Full Duplex* or *Record while play*, is a must for multitrack harddisk recording, but it has to be supported by the recording software.

# 9. Configuring the **DIGI32 PRO**

# 9.1 General

The hardware of the DIGI32 series includes a number of helpful, well thought-of, practical functions and options, which allow you to configure the behaviour of the card to suit many different requirements. Through 'Settings' you will gain access to:

- Input selection
- Output operation
- Output Channel Status
- Synchronization behaviour
- Input and output status display

The display of the current input frequency and format is updated every 0.5 seconds. When choosing an input with a signal including errors or without any input signal the statement 'No Lock' appears, in vari-speed operation or with sample frequencies widely out of tune 'Out of Range' is shown. If the current signal has SPDIF or AES/EBU format then 'Stereo' is displayed. The changing / switching of the inputs happens right away and needs no further click on OK.

The three states of the output selected through the choicebox 'Output' control the monitoring of behaviour the card. 'Automatic' sets the normal mode where the input signal reaches the output only whilst recording. In this mode, when starting a recording, feedback occurs very often when using digital mixing desks. 'Play only' solves this problem by making sure that the input signal is never passed to the output.

After selecting 'Input', the input signal appears at the output whenever playback is not active. DIGI32 PRO saves a continual record standby mode and can switch itself to monitoring without active software. As switching between the inputs is carried out in realtime, stepping

| RME DIGI Settings 🛛 🛛 🔀                                                                             |                                                                                                    |                                                                                              |  |  |  |  |
|----------------------------------------------------------------------------------------------------|----------------------------------------------------------------------------------------------------|----------------------------------------------------------------------------------------------|--|--|--|--|
| DIGI32 PRO (1) DIGI32/8 (2) DIGI32 (3) About                                                        |                                                                                                    |                                                                                              |  |  |  |  |
| Input<br>C Optical<br>C Coaxial<br>C Internal<br>C XLR<br>C Analog<br>Stereo Devices<br>V SyncAlign | Output<br>Automatic<br>Input<br>Play only<br>Output Format<br>Automatic<br>Force Adat<br>A/S Conv.<br>Professional | Analog Output<br>Track<br>1+2<br>3+4<br>5+6<br>7+8<br>Attenuation<br>0 dB<br>-6 dB<br>-12 dB |  |  |  |  |
| Check Input                                                                                         | Emphasis                                                                                                    | C -18 dB                                                                                     |  |  |  |  |
| Input Status<br>Stereo<br>96 kHz<br>XLR                                                             | Output Status<br>Stereo<br>96 kHz<br>Clock Master                                                                  | Clock Mode<br>C AutoSync<br>G Master<br>C Word Clock                                         |  |  |  |  |
|                                                                                                    |                                                                                                    | OK Abbrechen                                                                                 |  |  |  |  |

through the inputs gives a fast check of the incoming signals.

Settings should not be changed during playback or record if it can be avoided, as this can cause unwanted noises. Also, please note that even in 'Stop' mode, several programs keep the recording and playback devices open, which means that any new settings might not be applied immediately.

Specific information about the right choice of the output's Channel Status (output format Consumer / Professional) can be found in chapter 11.

#### Input

Defines the current input.

#### Stereo Devices (W2k only)

SyncAlign operates fully automated and should be kept active all the time. Only in case the stereo devices must operate completetely independent, deactivating this setting may be necessary.

#### Safe Mode

*Check Input* verifies the current input signal against the settings in the record program. When de-activated a recording will always be allowed, even with non-valid input signals.

#### Output

With 'Automatic' active, the input signal reaches the output only whilst recording. 'Play only' prevents the input signal from being passed to the output. After selecting 'Input', the input signal appears at the output whenever playback is not active.

#### Output Format

Specific information about 'Professional' and 'Emphasis' can be found in chapter 11.

#### **Clock Mode**

The card can be configured to use the selected input (AutoSync) or its internal clock (Master) as clock source.

#### Status Displays

The displays at the bottom of the dialog box give precise information about the current status of the card, like format of input and output signal, sample rate at input and output, or current clock mode.

#### 9.2 Windows 9x

DIGI32 PRO uses the Device Manager for configuration. Unfortunately accessing the DIGI32 PRO inside the Device Manager is not as simple as it could be. To shorten the laborious way to the tab Settings a link is copied to the desktop (*C:\Windows\Desktop*), its icon to *C:\Windows\*. Using the shortcut Ctrl-Num2 (the number 2 on the number block) or a double click on the DIGI symbol lets you jump straight to the Device Manager. From there it's only a few clicks to 'Settings'. If you need continous access to 'Settings', simply don't close it. With Ctrl-2 'Settings' gets into the foreground at any time.

## 9.3 Clock Modes - Synchronization

In the digital world, all devices are either the 'Master' (clock source) or a 'Slave' synchronized to the master. Whenever several devices are linked within a system, there must always be a single master. The DIGI32 series includes a very user-friendly intelligent clock control, which handles the clock switching between master and slave on its own. Click on 'AutoSync' to activate this mode.

In AutoSync mode, the card constantly scans for a valid input signal at the active input. As soon as this matches the current playback sample rate, the card switches from the internal quartz (display 'Clock Master') to the clock generated from the input signal (display 'Clock Slave'). This allows on-the-fly recording, even during playback, without having to synchronize the card to the input signal first. It also allows immediate playback at any sample rate without having to reconfigure the card.

'AutoSync' guarantees a fault-free function of the modes Record, Record while Play and while using more than one card (see chapter 10). In certain cases however, e.g. when the inputs and outputs of a DAT machine are connected directly to the DIGI32 PRO, AutoSync causes feedback in the digital carrier, so synchronization breaks down. To remedy this, switch the card's clock mode over to 'Master'.

Thanks to the described AutoSync technology and a lightning fast PLL the DIGI32 PRO is not only capable of handling standard frequencies, but also any sample rate between 25 and 105 kHz. The digital input serves as synchronization source. Please note that at the start of a record or playback a valid sample frequency (32 kHz, 44.1 kHz, 48 kHz, 88.2 kHz, 96 kHz) has to be attached. When started, the sample frequency can be pitched to whatever is needed, DIGI32 PRO will follow these changes immediately.

Only one device can be master in a digital system! When DIGI32 PRO operates in clock mode 'Master', all other devices have to be 'Slave'.

More information on these subjects can be found in the HTML document 'sync.htm', located in the directory **\rmeaudio.web\english\techinfo** on the RME Driver CD, or on our web site.

# 10. Using more than one **DIGI32 PRO**

All our drivers can communicate simultaneously with all the cards registered in the system. The driver marks them with different numbers after the device's name, like 'DIGI32 PRO In (1)'.

Thanks to our AutoSync technology multiple cards can be synchronized easily by applying one input signal to all inputs simultaneously.

In order to connect more than one DIGI32 PRO to a digital mixing desk they must all get the same clock(ed input signal). This is easy to achieve: just connect at least one input of each card to one output of the mixing desk.

**Example 1:** All DIGI's digital inputs are connected to other devices synced to the word clock net.

Activate the corresponding input of each card in its Settings dialog, and activate the mode AutoSync at all cards.

Example 2: Only the outputs of the DIGIs are connected to other devices.

Connect the internal Sync-Out of the master card to the Sync-In (CD-ROM) of the second card, activate its internal input and AutoSync mode. Next connect the third card in the same way, from the second's card Sync-Out to the third's card Sync-In. Configure this card like the second one. The necessary 2-wire cables are the ones supplied with the DIGI cards. Of course this method is also operational with the external connectors, like optical or coaxial, as long as the corresponding input is activated.

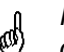

Please note when using more than one card plus the word clock output that only one card can be master!

More information on this subject can be found in the HTML document 'sync.htm', located in the directory \rmeaudio.web\english\techinfo on the RME Driver CD, or on our web site.

# 11. Special Features of the Digital Output

Apart from the audio data itself, digital audio signals in SPDIF or AES/EBU format include a header containing Channel Status information. False Channel Status is a common cause of malfunction. The DIGI32 series ignores the received header and creates a totally new one for the output signal.

Note that in record or monitor modes, set emphasis bits will disappear. Recordings originally done with emphasis should always be played back with the emphasis bit set!

This can be done by selecting the 'Emphasis' switch in the Settings dialogue. The changes in sound caused by this setting can be monitored in real-time at the analog output jack.

The outgoing status data of the DIGI32 PRO has, with regard to other digital appliances, been optimized to the largest compatibility possible:

- 32 kHz, 44.1 kHz, 48 kHz according to the sample frequency
- Audio use
- No copyright, copy permitted
- Format Consumer or Professional
- Category General, generation not indicated
- 2-Channel, No emphasis
- Aux bits audio use

Note that most consumer-orientated equipment (with optical or phono SPDIF inputs) will only accept signals in 'Consumer' format!

The status 'Professional' should always be activated when using AES/EBU format (when XLR connectors are used).

# **12. Hotline - Troubleshooting**

# 12.1 General

The newest information can always be found on our website <u>www.rme-audio.com</u>, section FAQ, Latest Additions.

Playback works but recording doesn't:

- Check that a valid input signal is at hand. In this case the Error LED on the hardware turns off, and the current sample frequency is shown under 'Settings'.
- If you are sure that a valid signal is being sent but the LED is still red, then check the currently selected input in the Settings dialogue.
- Check whether the DIGI32 PRO has been selected as recording device in the audio application.
- Check whether the sample frequency set in the audio application ('Recording properties' or similar) matches the input signal.
- Check that there is no loop cabling present. If so set 'Clock Mode' to 'Master'.

#### The input signal cannot be monitored in real-time

• Monitoring has not been enabled (for example 'Global disable' in Cubase).

#### The recording or the playback is disturbed by crackling:

- Increase the quantity and size of the buffers in the software being used.
- Use a different cable (coaxial or optical) to cross-check them for defects.
- Check that there is no loop cabling present. If so set 'Clock Mode' to 'Master'.
- Increase the buffer size of the hard disk cache (example: from 64 kB to 256 kB).
- Activate Busmaster mode for the hard disks. Windows: Device Manager, double-click on 'Disk drives', then on the required hard disk(s). Select 'DMA' in the Properties dialog.

#### Only the playback signal, but not the record (input) signal is present at the output

• The DIGI32 series has no hardware mixer. Therefore while playback is running only the playback signal is present at the output. The mixing of record and playback signal has to be done in the software (for example deactivate Cubase's 'ASIO Direct Monitoring').

## 12.2 Installation

More information on installation problems (which fortunately are very seldom, thanks to Plug and Play), can be found in the Tech Info 'Installation problems', located in the directory **\rmeaudio.web\techinfo** on the RME Driver CD.

The card is normally found in the Device Manager (>Settings/Control Panel/System<), in the category 'Sound-, Video- and Gamecontroller'. A double click on 'DIGI32PRO' starts the properties dialog. Choosing 'Resources' shows Interrupt and Memory Range.

The newest information on hardware problems can always be found on our website <u>www.rme-audio.com</u>, section FAQ, Hardware Alert: about incompatible hardware.

The dialog 'New hardware component found' does not appear:

• Is the Error LED of the DIGI32 PRO lit when no cable is connected to the optical input? If not, the card is either defect or not sitting properly in the slot.

When the card and the driver have been properly installed but no playback is possible:

- Check that the DIGI32 PRO appears correctly in the Device Manager. If the device 'DIGI32' is marked with a yellow exclamation mark then either an address conflict or an IRQ conflict is present.
- If no yellow exclamation mark is present check the 'Resources' tab.
- Check that the DIGI32 PRO has been set as 'transmitting device' in the software. Also check the settings under >Settings /Control Panel /Multimedia /Advanced<. Here the DIGI32 PRO must appear as an audio device when it's been correctly installed, and can be set as the *Preferred Device* under 'Audio'.

The computer crashes whenever the DIGI32 PRO is accessed:

If your graphics board is an older Matrox Mystique or uses a '968' S3 chip, there could be a
memory allocation error. Change the memory area allocated to the DIGI32 PRO to below the area used by the graphics board (e.g. D0000000 - D0FFFFFF). Detailed information
on this subject can be found in \rmeaudio.web\techinfo\install.htm on the RME Driver CD.

# 13. DIGICheck: Analysis, Test and Measurements

The DIGI96 series from RME is accompanied by a world wide unique software tool: DIGICheck, the incredible utility for test, measure and analysis of the digital audio data stream.

Although the DIGICheck software is fairly self-explanatory, it still includes a comprehensive online help. A detailed description of all functions and the technical background is also available in HTML format (digich.htm, in the **\techinfo** directory on the RME Drivers CD or from our website). As DIGICheck has been developed for the DIGI96 series, only the following functions are available when using the DIGI32 series:

- Level Meter. High precision 24-bit resolution, 2 channels. Application examples: Peak level measurement, RMS level measurement, Over detection, phase correlation measurement, dynamic range and signal-to-noise ratios, RMS to peak difference (loudness), long term peak measurement, input check
- Bit Statistics. Shows the true resolution of audio signals as well as errors and DC offset
- Totalyser. Professional 30-band Analyser and Goniometer (Vector Scope)

To install DIGICheck, go to the **\DIGICheck** directory on the RME Drivers CD and run *setup.exe*. Follow the instructions prompted on the screen.

# 14. TECH INFO

RME provides more information on the TECH INFO pages in the web (http://www.rmeaudio.com/techinfo/index.htm), and in the directory **\rmeaudio.web\techinfo** on the RME Driver CD. Here are some examples of available *Tech Infos*:

Synchronization (DIGI32 series) Digital audio synchronization: technical background, problems

Installation Problems ...and their solutions

List of Driver Updates Lists all driver updates and the changes in them

Configuration of Samplitude, Cubase, Logic, Cakewalk 7.0, Sonar and SAWPlus32 using the DIGI32 series. Step by step instructions

DIGICheck: Analysis, tests and measurements with the DIGI96 series A description of DIGICheck, including technical basics.

## 15. Warranty

Each individual DIGI32 PRO undergoes comprehensive quality control and a complete test in a PC environment at RME before shipping. This may cause very slight signs of wear on the contacts (if the card looks like it was used one time before - it was). The usage of high grade components allows us to offer a full two year warranty. We accept a copy of the sales receipt as valid warranty legitimation.

RME's replacement service within this period is handled by the retailer. If you suspect that your card is faulty, please contact your local retailer. The warranty does not cover damage caused by improper installation or maltreatment - replacement or repair in such cases can only be carried out at the owner's expense.

RME does not accept claims for damages of any kind, especially consequential damage. Liability is limited to the value of the DIGI32 PRO. The general terms of business drawn up by Synthax OHG apply at all times.

## 16. Appendix

RME news, driver updates and further product information are available on our website: http://www.rme-audio.com

If you prefer to read the information off-line, you can load a complete copy of the RME website from the RME Driver CD (in the **\rmeaudio.web** directory) into your browser.

Distributor in Germany: Synthax Audio AG, Am Pfanderling 62, D-85778 Haimhausen, Tel.: (49) 08133 / 91810

Manufacturer: IMM Elektronik, Leipziger Str. 32, D-09648 Mittweida

#### Analog output: Pin assignment of the TRS jack

The analog output is accessible through a stereo 1/4" TRS jack. This allows a direct connection of headphones at the output. In case the output should operate as line out an adapter TRS plug to RCA phono plugs, or TRS plug to TS plugs is required.

The pin assignment follows international standards. The left channel is connected to the tip, the right channel to the ring of the TRS jack/plug.

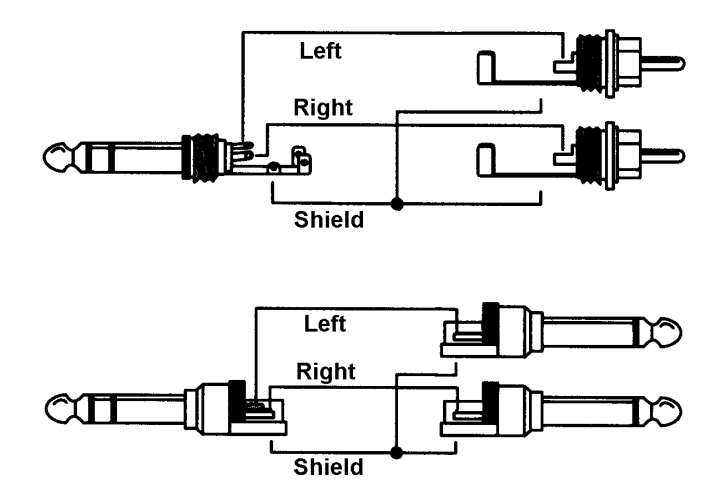

#### Trademarks

All trademarks and registered trademarks belong to their respective owners. RME, DIGI96, SyncAlign and DIGICheck are registered trademarks of RME Intelligent Audio Solutions. Microsoft, Windows, Windows 95/98/NT/2000/XP are trademarks of Microsoft Corp. Cubase and VST are registered trademarks of Steinberg Soft- und Hardware GmbH. ASIO is a trademark of Steinberg Soft- und Hardware GmbH. emagic and Logic Audio are registered trademarks of emagic Soft- und Hardware GmbH. Pentium is a registered trademark of Intel Corp.

Copyright © Matthias Carstens, 5/2002. Version 1.6 Current driver version: W98: 4.96, NT 3.86, W2k/XP: 2.0

Although the contents of this User's Guide have been thoroughly checked for errors, RME can not guarantee that it is correct throughout. RME does not accept responsibility for any misleading or incorrect information within this guide. Lending or copying any part of the guide or the RME drivers CD, or any commercial exploitation of these media without express written permission from RME Intelligent Audio Solutions is prohibited. RME reserves the right to change specifications at any time without notice.

#### Thanx

All people involved in the project DIGI32 would like to say a big 'Thank You' to the following persons:

Hermann Knödler for believing in us Thomas Wendt from Steinberg for his great support Hanspeter Widmer for debugging the 24 bit mode Margit Tischler from Xilinx Germany for her support Detlev Müller and his team Jörg Houpert for many valuable suggestions This device has been tested and found to comply with the limits of the European Council Directive on the approximation of the laws of the member states relating to electromagnetic compatibility (89/336/EEC) according to EN 55022 class B.

### FCC Compliance Statement

Certified to comply with the limits for a Class B computing device according to subpart J or part 15 of FCC rules. See instructions if interference to radio reception is suspected.

#### FCC Warning

This equipment has been tested and found to comply with the limits for a Class B digital device, pursuant to part 15 of the FCC rules. These limits are designed to provide reasonable protection against harmful interference in a residential installation.

This device complies with part 15 of FCC rules. Operation is subject to the following two conditions:

- 1. This device may not cause harmful interference
- 2. This device must accept any interference received, including interference that may cause undesired operation.

However, there is no guarantee that interference will not occur in a particular installation. If this equipment does cause harmful interference to radio or television reception, which can be determined by turning the equipment off and on, the user is encouraged to try to correct the interference by one or more of the following measures:

- Reorient or relocate the receiving antenna
- Increase the seperation between the equipment and receiver
- Connect the equipment into an outlet on a circuit different from that to which the receiver is connected
- Consult the dealer or an experienced radio/TV technician for help.

In order for an installation of this product to maintain compliance with the limits for a Class B device, shielded cables must be used for the connection of any devices external to this product.

## CE